## VFW - Voice of Democracy - Application Tutorial

| 1 | Students that have an existing login with Scholar's App can navigate to |
|---|-------------------------------------------------------------------------|
| • | https://scholarsapp.com/loginand login using email and password         |

|                                      | )                              |
|--------------------------------------|--------------------------------|
| Password                             |                                |
|                                      |                                |
| Remember me                          | Forgot password?               |
| La                                   | og in                          |
| Don't have an                        | account? Sign up               |
| California F                         | Privacy Policy                 |
| Bypass Pas                           | ssword Login                   |
|                                      | me you want to log in using th |
| Repeat this process every tin<br>byp | bass.)                         |

#### If you do not have an existing ScholarsApp account

2

Navigate to <u>https://scholarsapp.com/login?m=signup</u> and create your account

Enter your email address, create a password, agree to the terms of service and privacy policy, and click "Continue."

(Continue button will only be enable when the required fields are filled out)

| First name          |                                                                                                    |
|---------------------|----------------------------------------------------------------------------------------------------|
| - In of Horizon     |                                                                                                    |
|                     |                                                                                                    |
| Last name           |                                                                                                    |
|                     |                                                                                                    |
| Email               |                                                                                                    |
|                     |                                                                                                    |
| i We rec            | ommend you use a personal email instead of                                                                                                    |
| using yo            | ur School's or Institution's email address. That                                                                                                    |
| way we              | guarantee you receive Scholar's App's email                                                                                                    |
| way we<br>notificat | guarantee you receive Scholar's App's email<br>ions.                                                                                                    |
| way we<br>notificat | guarantee you receive Scholar's App's email<br>ions.                                                                                                    |
| Password            | guarantee you receive Scholar's App's email<br>ions.                                                                                                    |
| Password            | guarantee you receive Scholar's App's email<br>Ions.                                                                                                    |
| Password            | suarantee you receive Scholar's App's email<br>ions.                                                                                                    |
| Password            | guaranthe you receive Scholar's App's email<br>ions.<br>e to the Terms of Service and Privacy Policy                                                                                                    |
| Password            | guaranthe you receive Scholar's App's email<br>ions.<br>e to the Terms of Service and Privacy Policy<br>Continue                                                                                                    |
| Password            | guaranthe you receive Scholar's App's email<br>ions.<br>e to the Terms of Service and Privacy Policy<br>Continue<br>Have an account? Log in                                                                                                    |
| Password            | paramhe you receive Scholar's App's email<br>ion.<br>e to the Terms of Service and Privacy Policy<br>Continue<br>Have an account? Log in<br>California Privacy Policy.                                                                                        |
| Password            | puaranthe you receive Scholar's App's email<br>ions.<br>e to the Terms of Service and Privacy Policy<br>Continue<br>Have an account? Log in<br>California Privacy Policy:                                                                                     |
| Password            | parameter you receive Scholar's App's email<br>tans.<br>e to the Terms of Service and Privacy Policy<br>Continue<br>Have an account? Log in<br>California Privacy Policy<br>Bypass Password Login                                                             |
| Password arr        | paramhe you receive Scholar's App's email<br>ions.<br>e to the Terms of Service and Privacy Policy<br>Continue<br>Have an account? Log in<br>California Privacy Policy.<br>Bypass Password Login<br>process every time you want to log in using 1<br>bypass.) |

### **3** Specifying Your Role:

- Select that you are a student wanting to apply for scholarships and click "Continue."
- If a parent is signing up on behalf of a student, create one student account per child.

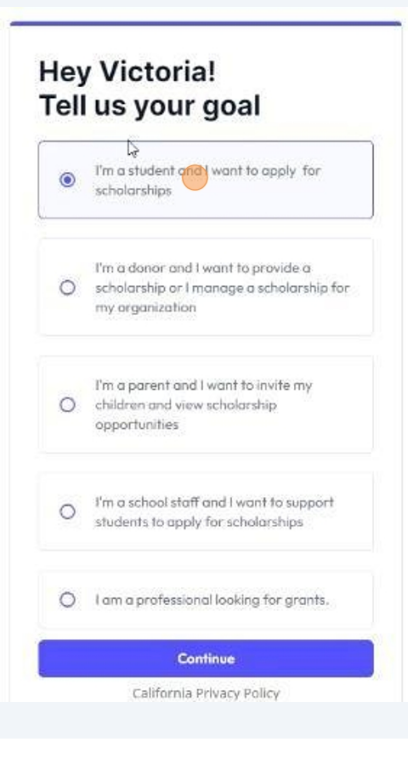

Enter your birthdate to confirm you're above 13 years old.

### (required for grades 9-12)

4

|                           | When's you<br>Before you can use Sch<br>input your birthdate in<br>8/13/2024 | r birthdate?<br>olar's App we need to know your birthdate! Please<br>he input below. |      |
|---------------------------|------------------------------------------------------------------------------|--------------------------------------------------------------------------------------|------|
| -                         | I confirm the date I j                                                       | ust inputted is indeed my birthdate.                                                 |      |
|                           |                                                                              | 🚊 Save My Birthdate                                                                  |      |
| My profile<br>Create your | per unit profile                                                             |                                                                                      | Å    |
| Applements                | 1 100 T                                                                      | Registrative contract names *                                                        | edba |
| Victoria                  |                                                                              | 544                                                                                  | E    |
| Parameter                 | ~                                                                            | Bertraters *                                                                         | 0    |
| <b>**</b> +1 * 1          |                                                                              |                                                                                      |      |
|                           |                                                                              |                                                                                      |      |
|                           |                                                                              |                                                                                      |      |
| Automa (ma)               |                                                                              |                                                                                      |      |
| 3                         |                                                                              |                                                                                      |      |
| The different             | ner dinat at""<br>India                                                      |                                                                                      |      |
| C. Grouph                 |                                                                              |                                                                                      |      |

Fields marked with asterisk (\*) are required information to proceed to the next step including name, phone number, and birthdate.

| IF YOU ARE A PARENT SIGNING UI<br>account per kid that will be applying<br>on behalf of more than 1 kid | P ON BEHALF OF ONE OF YOUR KIDS: You should create one student<br>for a scholarship. You should not use the same student account to apply |
|----------------------------------------------------------------------------------------------------|----------------------------------------------------------------------------------------------------|
| My profile                                                                                              |                                                                                                    |
| Create your personal profile Required                                                                   |                                                                                                    |
| Applicant's First name *                                                                                | Applicant's Last name *                                                                                                    |
| Victoria                                                                                                | Test                                                                                                    |
| Phone number*                                                                                           | Birthdate *                                                                                                    |
| +1 ▼ (201) 555-0123                                                                                     | 8/13/2024                                                                                                    |
| Address*                                                                                                |                                                                                                    |
|                                                                                                    |                                                                                                    |
| Address line 2                                                                                          |                                                                                                    |
| Apartment suite unit etc.                                                                               |                                                                                                    |

6

5

Steps 2 and 3 of the profile setup are optional but completing them can help narrow down scholarships that match your profile if you plan to use ScholarsApp further.

| wy prome Adout me Academic imo                                                  | My profile About me Academic info                                                    |               |
|---------------------------------------------------------------------------------|--------------------------------------------------------------------------------------|---------------|
| STEP 2 OF 3<br><b>About me</b><br>Add more information about yourself<br>Gender | STEP 3 OF 3 Academic information Add your education details Academic year Study rate |               |
|                                                                                 | Pick an option v Pick an option                                                      |               |
| Veteran status / affiliation                                                    | High school High school graduation year                                              |               |
|                                                                                 | Type to search Pick an option                                                        |               |
| Ethnicity / rocial identity                                                     | Areas of your studies, work and/or hobbies                                           |               |
| Religious / spiritual identity.                                                 | Colleges you are applying to                                                         |               |
| Self-identification of disability                                               | Colleges you are currently attending                                                 |               |
| Other                                                                           | GPA Type of college you're considerin                                                | <sup>19</sup> |
| I have financial need                                                           | Fields of study                                                                      |               |
|                                                                                 |                                                                                      |               |

| Type to search                                                              | Pick an option ×                   |  |
|-----------------------------------------------------------------------------|------------------------------------|--|
| Areas of your studies, work and/or hobbies                                  |                                    |  |
| Colleges you are applying to                                                |                                    |  |
| Colleges you are currently attending                                        |                                    |  |
| GPA                                                                         | Type of college you're considering |  |
| Fields of study                                                             | \$                                 |  |
| Athletic participation                                                      |                                    |  |
| I would like to receive text message I would like to receive email notifica | notifications                      |  |
|                                                                             | Go back Sign up                    |  |

Once you signed up, you will be redirected to the ScholarsApp search page and can now apply for scholarship.

(Instructions for using the VFW Flyer to apply for the scholarship are provided below)

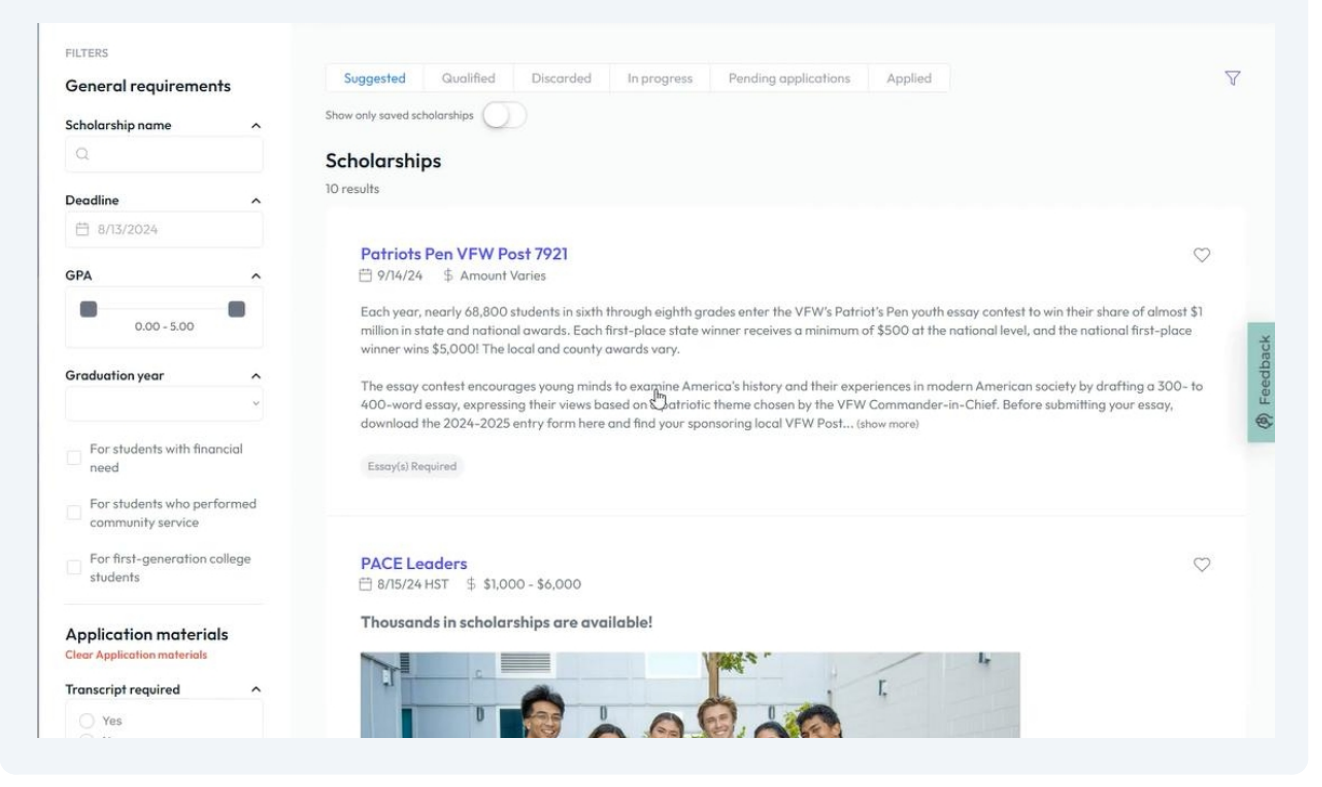

### **9** This is the VFW Flyer

8

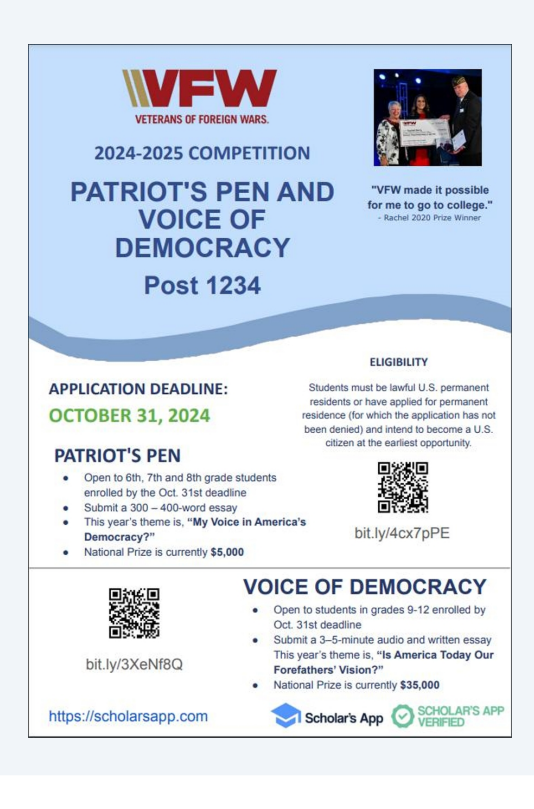

#### 10 Access the VFW Scholarship using the ScholarsApp Platform:

• Scan the QR code provided in the VFW flyer.

• Alternatively, copy the link provided and paste it into your web browser to navigate directly to the specific scholarship page.

(Instruction on how to use the QR code and link at the bottom)

#### 11 QR CODE VFW VETERANS OF FOREIGN WARS. **2024-2025 COMPETITION PATRIOT'S PEN AND** "VFW made it possible for me to go to college. **VOICE OF** DEMOCRACY Post 1234 ELIGIBILITY **APPLICATION DEADLINE:** Students must be lawful U.S. permanent residents or have applied for permanent residence (for which the application has not been denied) and intend to become a U.S. citizen at the earliest opportunity. OCTOBER 31, 2024 PATRIOT'S PEN Open to 6th, 7th and 8th grade students enrolled by the Oct. 31st deadline Submit a 300 – 400-word essay This year's theme is, "My Voice in America's bit.ly/4cx7pPE Democracy?" National Prize is currently \$5,000 VOICE OF DEMOCRACY Open to students in grades 9-12 enrolled by Oct. 31st deadline Submit a 3-5-minute audio and written essay This year's theme is, "Is America Today Our Forofathers' Vision?" National Prize is currently \$35,000 bit.ly/3XeNf8Q Scholar's App Scholar's App https://scholarsapp.com

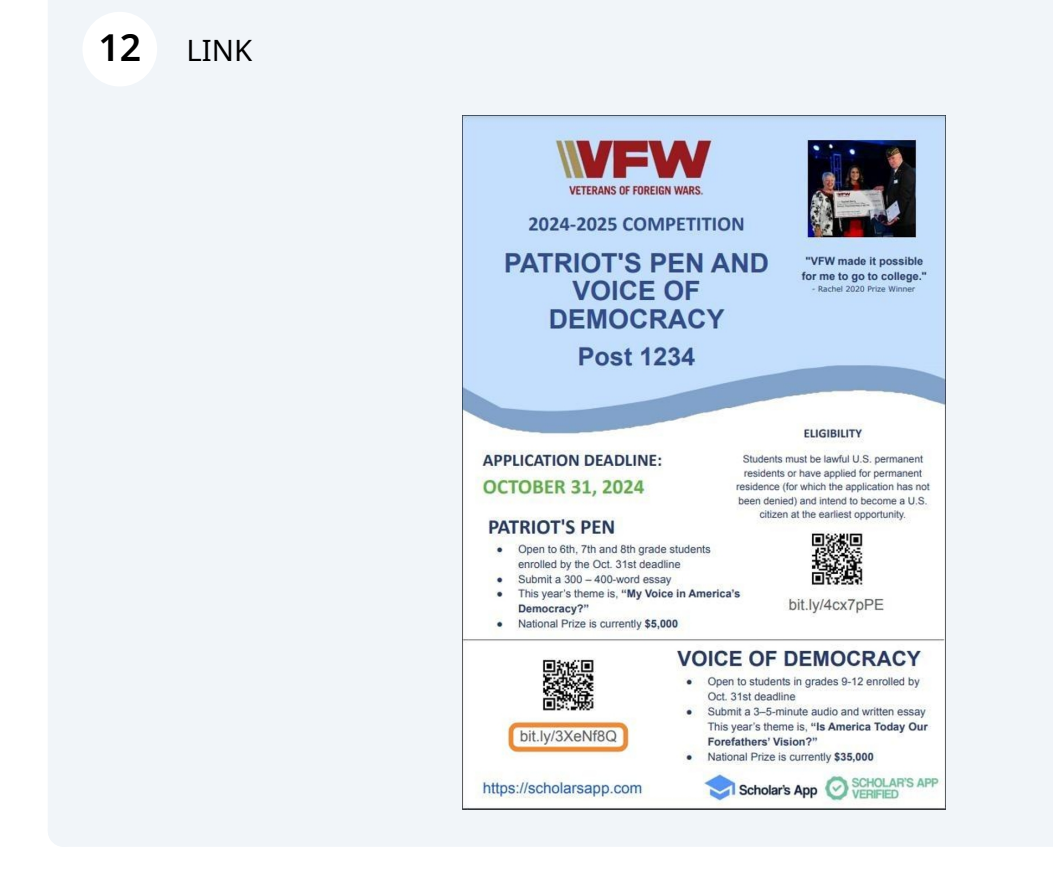

### How to use the QR code or a Link

### **13** How to scan QR Code on your mobile phone.

- Open the camera app on your phone.
- Point at the QR Code
- Tap the Notification:
  - A link will appear on your screen. Tap it to open the webpage.

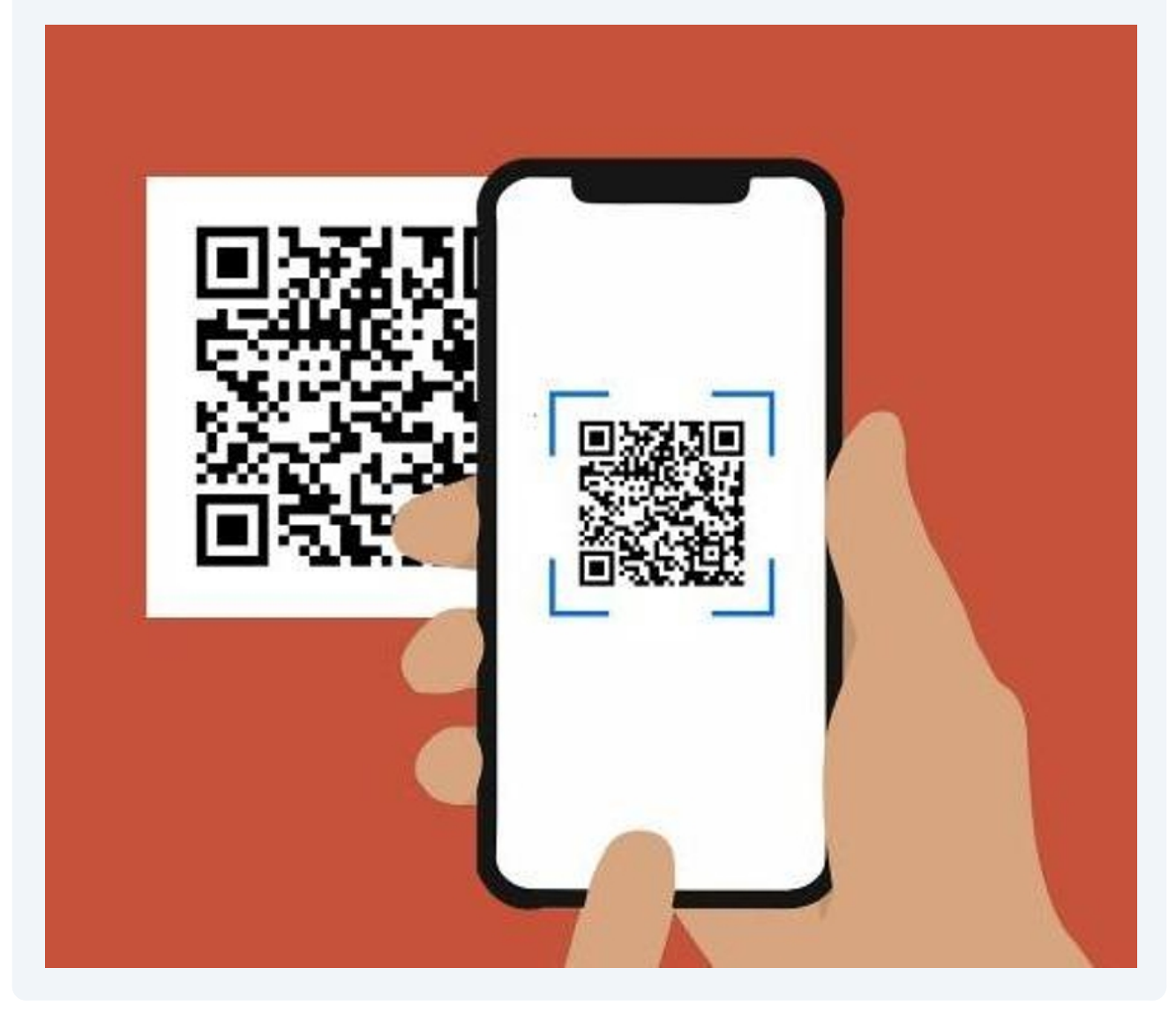

**14** Copy the link provided in the flyer and paste it into your web browser to navigate directly to the specific scholarship page.

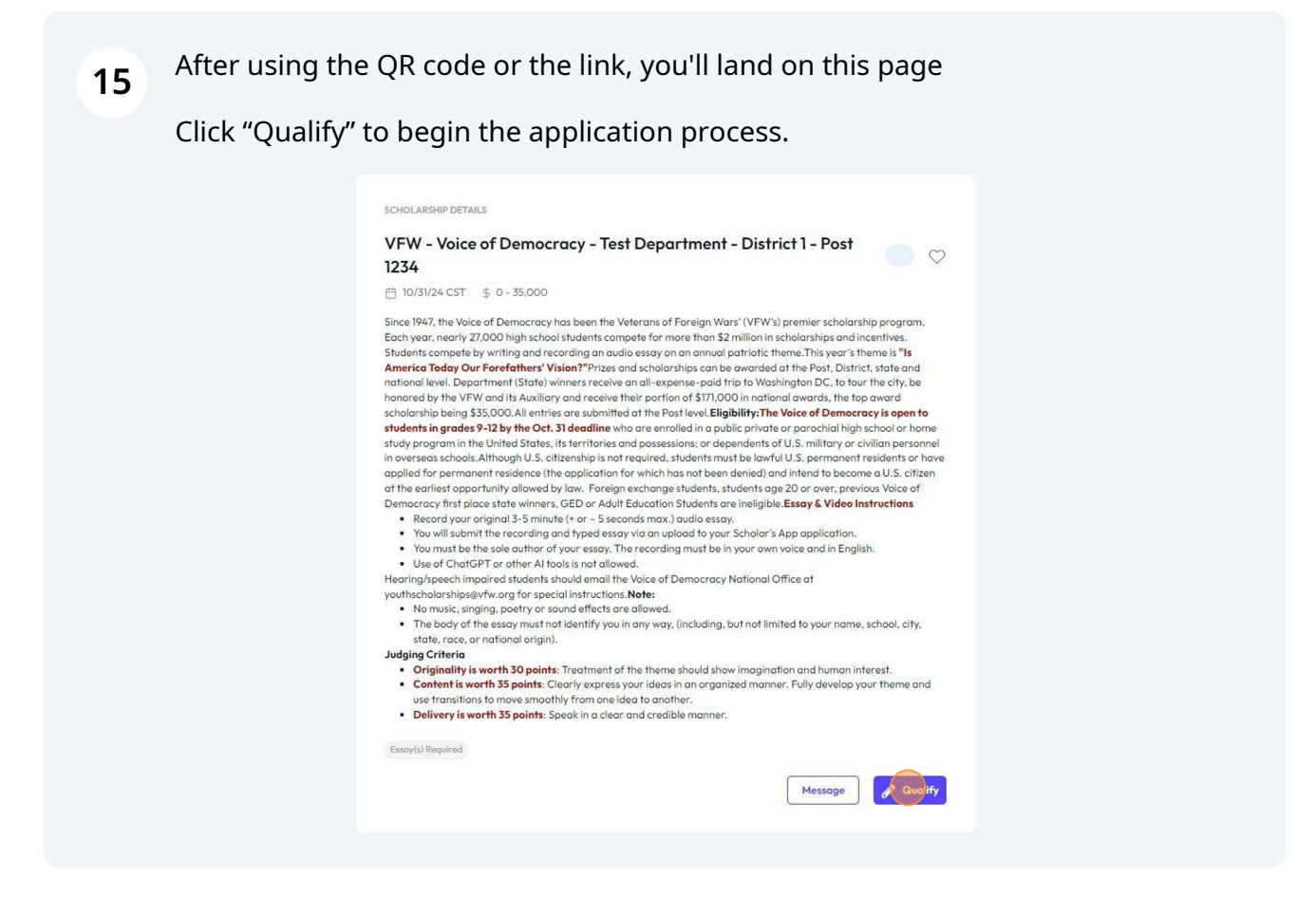

**16** Verify that your current grade level matches the scholarship requirements, then click "Submit" to qualify.

|                                                                                                    | Answer questions below to see if you are eligible for this scholarship                                                                                                    |                                                                                                    |
|----------------------------------------------------------------------------------------------------|----------------------------------------------------------------------------------------------------|----------------------------------------------------------------------------------------------------|
| VEW                                                                                                    | I don't know if Lauglify                                                                                                    | (                                                                                                    |
| 1234                                                                                                    | (and a repair)                                                                                                    |                                                                                                    |
| 曲 10/3                                                                                                    | Your current grade level matches one of the following: 2000, 2001, 2002 or 2004                                                                                                    | ify Nope                                                                                                    |
| Since 19                                                                                                    |                                                                                                    | im.                                                                                                    |
| Each ye                                                                                                    |                                                                                                    |                                                                                                    |
| Student                                                                                                    | Cancel                                                                                                    | Submit                                                                                                    |
| Americ                                                                                                    | 4                                                                                                    | 1d                                                                                                    |
| honore                                                                                                    |                                                                                                    | be                                                                                                    |
| students                                                                                                    | in grades 9-12 by the Oct. 31 deadline who are enrolled in a public private or p                                                                                                    | arochial high school or home                                                                                                    |
| applied f                                                                                                    | as schools. Atmougn 0.5. citizensing is not required, students must be lawnu 0.5.<br>or permanent residence (the application for which has not been denied) and int<br>rilest opportunity allowed by law. Foreign exchange students. students are 20.                                                                                                    | tend to become a U.S. citizer<br>or over, previous Voice of                                                                                                    |
| applied f<br>at the ea<br>Democra<br>• Re<br>• You<br>• You<br>• Us<br>Hearing/<br>youthsch<br>• No<br>• Th<br>sta<br>Judging<br>• Or<br>• Co<br>use<br>• De  | as achieved and a subset of the second second secon | bernannen residents or no.<br>Service of the second of U.S. citizer<br>or over, previous Voice of<br>agy & Video Instructions<br>application.<br>e and in English.<br>e at<br>to your name, school, city,<br>and human interest.<br>ully develop your theme and |
| applied f<br>at the ea<br>Democra<br>• Re<br>• You<br>• You<br>• Us<br>Hearing/<br>youthsch<br>• No<br>• Thh<br>sta<br>Judging<br>• Or<br>• Co<br>use<br>• De | as acheoacuminations of the international is not requirined, strateminination be latival to U2-<br>or permanent resultations (this applications for which has not been detailed) and int<br>rilest opportunity allowed by low. Foreign exchange students, students age 20<br>(y find place state winners, GED or Adult Educations Students are intelligible. Ease<br>teard your original 3-5 minute (+ or - 5 seconds max.) audie assay.<br>will submit the recording and typed essay via an upload to your Scholar's App<br>must be the sole author of your essay. The recording must be in your own voic<br>of CharGPT or other AI tools in an allowed.<br>uppech impaired students should email the Voice of Democracy National Office<br>alorahipady-fix or go respecial instructions. <b>Note:</b><br>music, singing, peetry or sound effects are allowed.<br>body of the essay must not identify you in any way, (including, but not limited it<br>is crace, or notheral origin).<br>Criteria<br>ginality is worth 30 points. Treatment of the theme should show imagination on<br>them is worth 35 points. Clearly express your ideas in an organized manner. For<br>transitions to move smoothly from one idea to an orden.<br>Ivery is worth 35 points. Speak in a clear and credible manner.                                                                                                    | bernannen residents or no<br>end to become a U.S. citter<br>or over, previous Voice of<br>agy & Video Instructions<br>agplication.<br>e and in English.<br>e at<br>to your name, school, city,<br>and human interest.<br>Uly develop your theme and             |
| applied f<br>at the ea<br>Democra<br>• Re<br>• You<br>• Vou<br>• Us<br>Hearing/<br>youthsch<br>• No<br>• Th<br>sta<br>Judging<br>• Or<br>• Co<br>uss<br>• De  | as achieved and a subset of the second second secon | bernannen residents or no<br>result become a U.S. citter<br>or over, previous Voice of<br>avy & Video Instructions<br>opplication.<br>e and in English.<br>at<br>to your name, school, city,<br>and human interest.<br>ully develop your theme and              |

## 17 You can now proceed to the application form.

### Click "Apply"

| VFW - Voice of Democracy - Test Department - District 1 -                                                                                                    |                                                                                                    |
|----------------------------------------------------------------------------------------------------|----------------------------------------------------------------------------------------------------|
| Post 1234                                                                                                    | Qualified                                                                                                    |
| 台 10/31/24 CST \$ 0 - 35,000                                                                                                    |                                                                                                    |
| Since 1947, the Voice of Democracy has been the Veterans of Foreign Wars' (VFW's) premiers as<br>Each year, nearly 27,000 high school students competed for more than \$2 million in scholarship.<br>Students compete by writing and recording an audio essay on an annual patriotic theme. This y<br>America Taday Ow Forefathers Vision <sup>17</sup> Prices and scholarships can be evarated at the Post<br>national level. Department (State) winners receive an all-expense-paid trip to Washington DC<br>honored by the VFW and its Auxiliary and receive their portion of \$171,000 in national awards,<br>scholarship being \$55,000. All entities are submitted at the Post level. <b>Eligibility:</b> The Voice of D<br>students in grades 9-12 by the Oct. <b>31 deadline</b> who are enrolled in a public private or porcehi<br>in overseas schools. Although U.S. citizenship is not required, students must be lawful U.S. petit<br>in overseas schools. Although U.S. citizenship is not required, students must be lawful U.S. petit<br>at the earliest opportunity allowed by law. Foreign exchange students, students age 20 or ove<br>Democracy first place state winners. GED or Adult Education Students are theighble. <b>Esso</b> 4 V<br>Necord your original 3-5 millor (4) or - Seconds max. J audie essy.<br>You will submit the recording and typed essay via an uplead to your Scholar's Apa applic<br>You must be the sole author of your essay. The recording must be in your own voice and<br>U. You must be the sole cubric of your essay. The recording must be in your own you can all<br>U.S. and theoring on the Vice of Democracy. National Office at | cholarship program.<br>s and incentives.<br>ear's theme is "Is<br>District, state and<br>, to tour the city, be<br>the top oward<br>emocracy is <b>open to</b><br>al high school or home<br><i>emocracy</i> is <b>open to</b><br>al high school or home<br><i>my</i> or civillan personnel<br>ment residents or how<br>become a U. S. citizen<br>r, previous Voice of<br><b>ideo Instructions</b><br>ation.<br>n English. |
| youthscholarships@vfw.org for special instructions.Note:                                                                                                    |                                                                                                    |
| <ul> <li>No music, singing, poetry or sound effects are allowed.</li> <li>The body of the essay must not identify you in any way, (including, but not limited to your state, race, or national origin).</li> </ul>                                                                                                    | name, school, city,                                                                                                    |
| <ul> <li>Judging Criteria</li> <li>Originality is worth 30 points: Treatment of the theme should show imagination and hui</li> <li>Content is worth 35 points: Clearly express your ideas in an organized manner. Fully devuse transitions to move smoothly from one idea to another.</li> <li>Delivery is worth 35 points: Speak in a clear and credible manner.</li> </ul>                                                                                                    | man interest.<br>velop your theme and                                                                                                    |
|                                                                                                    |                                                                                                    |

### 18 Filling Out the Application Form:

Complete all required fields marked with "Required".

Provide any additional information requested in the application form.

Note that the information in the application form is separate from your profile details.

(All fields marked as required are mandatory in order to submit the application)

| Yeterans of Foreign Wars    | illeni - District I - Post izo <del>4</del> |
|-----------------------------|---------------------------------------------|
| STEP 1 OF 1                 |                                             |
| General                     |                                             |
| Student Information         |                                             |
| First Name                  | Required                                    |
| ML                          | Required                                    |
| Last Name                   | Required                                    |
| Date of Birth (mm/dd/yyyy)  | Required                                    |
|                             |                                             |
| Phone Number (xxx) xxx-xxxx | Required                                    |
|                             | Demolecul                                   |

19

# Specify the length of your audio file (in minutes) and avoid labeling the essay audio file with your name.

### (You can return to this section after uploading/recording your audio file)

| 'his year's theme is:                                                                                                   | "What Are the Greatest Attributes of Our Democracy?"                                                                                 |                                       |
|----------------------------------------------------------------------------------------------------|----------------------------------------------------------------------------------------------------|---------------------------------------|
| <ul> <li>The body of the<br/>name, school, c</li> </ul>                                                                 | audio and written essay must not identify you in any way, (inclue<br>ty, state, race, or national origin)                            | ding, but not limited to your         |
| Audio essay len                                                                                                    | gth 3 - 5 minutes (+ or - 5 seconds max).                                                                                            |                                       |
| • You must be the                                                                                                    | sole author of your essay. Use of ChatGPT or other AI tools is no                                                                    | ot allowed.                           |
| • The recording n                                                                                                    | nust be in your own voice and in English.                                                                                            |                                       |
| • No music, singir                                                                                                    | g, poetry or sound effects are allowed.                                                                                              |                                       |
| udio length must be                                                                                                    | T                                                                                                    | Redoired                              |
| udio length must be                                                                                                    | T                                                                                                    | Redoirea                              |
| udio length must be                                                                                                    |                                                                                                    | Kedoileo                              |
| ou must not identify<br>ational origin.)                                                                                | yourself in anyway (including, but not limited to, your name, scho                                                                   | pol, city, state, race or             |
| ou must not identify<br>ational origin.)<br>ou must not put your                                                        | yourself in anyway (including, but not limited to, your name, scho<br>name on the written essay or naming of the audio file.         | pol, city, state, race or             |
| ou must not identify<br>ational origin.)<br>ou must not put your                                                        | <u>Y</u> ourself in anyway (including, but not limited to, your name, scho<br>name on the written essay or naming of the audio file. | pol, city, state, race or<br>Required |
| udio length must be<br>ou must not identify<br>ational origin.)<br>ou must not put your<br>did not put my name<br>] Yes | yourself in anyway (including, but not limited to, your name, scho<br>name on the written essay or naming of the audio file.         | pol, city, state, race or<br>Required |

| I did not put my name on the essay/audio file or identify myself in anyway. | Required |
|-----------------------------------------------------------------------------|----------|
| Ves                                                                         |          |
| Please type your essay here. You can also copy and paste your essay text.   | Required |
| B I % Ξ H1 H2                                                               |          |
| test test test                                                              |          |
| Word count: 0 words                                                         |          |
| Upload your audio essay here. MP3 file format accepted.                     |          |

## Instructions on how to upload your audio file

## 21 You can choose to upload your audio file as an MP3, record it directly on the platform, or upload it using a link.

(Further instructions below)

| test test<br>test test<br>test test<br>test test | test test test test test<br>test test test  | test test test test test test test test                             | st test test test test test<br>st test test |
|--------------------------------------------------|---------------------------------------------|---------------------------------------------------------------------|---------------------------------------------|
| Word coun                                        | t: 90 words                                 |                                                                     |                                             |
| Upload yo                                        | ur audio essay here.<br>recorde             | MP3 file format accepted.                                           |                                             |
| Upload au                                        | eording Time: O secor                       | upload button                                                       |                                             |
| lf you're u<br>audio essa                        | nable to upload the<br>y in the textbox bel | audio file, please add a link to your original 3-5 minute (+<br>ow. | or – 5 seconds max.)                        |
| Link to you                                      | r audio essay:                              | Link to your audio file                                             |                                             |
|                                                  |                                             |                                                                     |                                             |

## How to use the recorder on the platform

# 22 Click the play button, and a prompt will appear asking for permission for ScholarsApp to access your device's microphone.

| Schola scholarsapp | nicrophones                                                                                                    |  |
|--------------------|----------------------------------------------------------------------------------------------------|--|
|                    | Allow Block fy yourself in anyway (including, but not limited to, your name, school, city, state, race or                                                                                                    |  |
|                    | You must not put your name on the written essay or naming of the audio file.                                                                                                    |  |
|                    | I did not put my name on the essay/audio file or identify myself in anyway.           I did not put my name on the essay/audio file or identify myself in anyway.         Required           Image: Second second sec |  |
|                    | Please type your essay here. You can also copy and paste your essay text.                                                                                                    |  |
|                    | test test test test test test test test                                                                                                    |  |
|                    | Word count: 90 words                                                                                                    |  |
|                    | Upload your audio essay here. MP3 file format accepted.<br>play button<br>Reording time: 0 seconds                                                                                                    |  |
|                    | Upload audio file instead                                                                                                    |  |
|                    |                                                                                                    |  |
|                    | If you're unable to upload the audio file, please add a link to your original 3-5 minute (+ or – 5 seconds max.)<br>audio essay in the textbox below.                                                                                                    |  |

## **23** Then you can Stop & Discard or Stop & Save your recording.

| B I $\circledast = H_1 H_2$<br>test test test test test test test test | test test test test test test test test |
|------------------------------------------------------------------------|-----------------------------------------|
| test test test test test test test test                                | test test test test test test test test |
| Word count: 90 words                                                   |                                         |
| Upload your audio essay here. MP3 file format accepte                  | ed.                                     |

**24** After saving your recording, it will automatically upload, and a link will appear. Clicking the link will open a new window where you can listen to your recording.

| Please type your essay here. You can also copy and paste your essay text.                                                                                                    | Required                                           |
|----------------------------------------------------------------------------------------------------|----------------------------------------------------|
| $B I \circledast \equiv H_1 H_2$                                                                                                    |                                                    |
| test test test test test test test test                                                                                                    | t test test test test test test test<br>t test tes |
| Word count: 90 words                                                                                                    |                                                    |
|                                                                                                    |                                                    |
| Upload your audio essay here. MP3 file format accepted.                                                                                                    |                                                    |
| Upload your audio essay here. MP3 file format accepted.<br>Audio Uploaded!<br>1717174170205x437761953167064000_2024-08-13T20:48:10.747Z.mp3                                                                                                    | Q                                                  |
| Upload your audio essay here. MP3 file format accepted.<br>Audio Uploaded!<br>1717174170205x437761953167064000_2024-08-13T20:48:10.747Z.mp3<br>If you're unable to upload the audio file, please add a link to your original 3-5 mir<br>audio essay in the textbox below. | €<br>nute (+ or – 5 seconds max.)                  |

**25** If needed, you can re-record your audio by clicking the refresh button.

(you can re-record your audio as needed)

|                                                                                  | r essay here. You can also copy and paste your essay text.                            | Required                                |
|----------------------------------------------------------------------------------|---------------------------------------------------------------------------------------|-----------------------------------------|
| в I 🗞                                                                            | $\equiv$ H <sub>1</sub> H <sub>2</sub>                                                |                                         |
| test test test to<br>test test test to<br>test test test to<br>test test test to | est test test test test test test test                                                | et test test test test test test test t |
| Word count: 90                                                                   | words                                                                                 |                                         |
| U <b>pload your au</b><br>Audio Uploaded                                         | dio essay here. MP3 file format accepted.                                             |                                         |
| 1717174170205x                                                                   | 437761953167064000_2024-08-13T20:48:10.747Z.mp3                                       |                                         |
|                                                                                  |                                                                                       | 5 minute (+ or – 5 seconds max.)        |
| f you're unable<br>audio essay in t                                              | to upload the audio file, please add a link to your original 3-!<br>he textbox below. |                                         |

## How to upload your audio file

**26** To upload your audio file, click the "Upload" button, then select your MP3 file from your device. The file will be uploaded once selected.

(Note: Ensure your file is in MP3 format before submitting, otherwise it will not be uploaded)

| Please type you                                   |                                                                       | Dente d                                         |
|---------------------------------------------------|-----------------------------------------------------------------------|-------------------------------------------------|
| 1967.5121.72331.63.2223                           | r essay here. You can also copy and paste your essay text.            | Required                                        |
| В І 🗞                                             | Ξ H1 H2                                                               |                                                 |
| test test test t<br>test test test t<br>test test | est test test test test test test test                                | test test test test test test test<br>test test |
| Word count: 90                                    | words                                                                 |                                                 |
| Jpload your au                                    | dio essay here. MP3 file format accepted.                             |                                                 |
|                                                   | Click to upload a file                                                |                                                 |
| Record audio in                                   | stead                                                                 |                                                 |
|                                                   | to upload the audio file, please add a link to your original 3-5 minu | ute (+ or – 5 seconds max.)                     |

## Uploading audio file using a link

27 You can also paste the link of your audio file here. Just make sure that the link you provide is accessible to everyone, so anyone reviewing your application can listen to your audio.

| Upload your audio e                                                   | essay here. MP3 file format accepted.                                                                         |
|-----------------------------------------------------------------------|----------------------------------------------------------------------------------------------------|
| Discard                                                               | Reording Time: 6 seconds                                                                                      |
| Upload audio file ins                                                 | itead                                                                                                    |
|                                                                       |                                                                                                    |
| f you're unable to u<br>audio essay in the t                          | upload the audio file, please add a link to your original 3-5 minute (+ or – 5 seconds max.)<br>extbox below. |
| If you're unable to u<br>audio essay in the t<br>Link to your audio e | epload the audio file, please add a link to your original 3-5 minute (+ or – 5 seconds max.)<br>extbox below. |

| Photo<br>Include a high resolution, forward-facing color headshot of the applicant, 300KB or larger. |          | ^ |
|----------------------------------------------------------------------------------------------------|----------|---|
| Headshot                                                                                             | Required | ) |
| Click here to upload the required file                                                               |          |   |
|                                                                                                    |          |   |
| Tou will be required to provide a photo.                                                             |          |   |

## 28 To upload your headshot, click the "Upload" button, then select your file from your device. The file will be uploaded once selected.

### **29** Finalizing the Application

Agree to the participant agreement by clicking the checkboxes

Once all required fields are completed, submit your application. You can edit your application until the deadline.

| ipant Agreement                                                                                                    | accept the services of a dwi/licensed medical, surgical or dential specialit selected on my<br>behalf and for such treatments, as they may deem necessary, I understand that VFW will not<br>be liable for such treatment.                   | Fie      | I did not use ChatGPT or any other AI tool to write my essay.   | Requ |
|----------------------------------------------------------------------------------------------------|----------------------------------------------------------------------------------------------------|----------|-----------------------------------------------------------------|------|
| ust truthfully answer "Yes" to all the statements to be eligible for this scholarship.                                                                                                    | I further understand that the Veterans of Foreign Wars of the United States retains non-<br>exclusive rights to use my oudio file, essay, name and likeness in the promotion and execution<br>of the organization's programs and activities. | Required | I have read and understand the rules and participant agreement. | Requ |
| cipant Agreement for Students Advancing to National Level                                                                                                    |                                                                                                    |          | Student Signature                                               |      |
|                                                                                                    | Rules and Participant Agreement                                                                                                    |          |                                                                 |      |
| cted as a first-place state winner, I have the consent of my parent/guardian and school Required<br>and the Voice of Democracy National Finals in Washington, D.C., as a guest of the VFW<br>and Crannierdian                                                                                                    | I certify that I am the sole author of the enclosed audio/essay entry and that I have only<br>entered the compatition once yearly if otherwise eligible. I understand that if it is found that I                                             | Required | Signature of Student Participant (Type Name)                    | Requ |
| na organization<br>25                                                                                                    | have entered any other Post's competition or used this essay for another VFW competition, I<br>face elimination from the competition and will return any and all prizes or incentives awarded.<br>Yes                                        |          | Date                                                            | Requ |
| sideration for permission to participate in the National Voice of Democracy Competition ("Competition")                                                                                                    | I did not use ChatGPT or any other AI tool to write my essay.                                                                                                    | Required |                                                                 |      |
|                                                                                                    | Yes                                                                                                    |          | Parent Signature                                                |      |
| retely, for my heirs, executors, administrators and assignes, wwite, release Beguined<br>listolange all rights and claims which librow er which may hereafter accure against the<br>and Foreign Wars of the United Sates (VFW) and heir respective officers, gants,<br>sate and assign form ony domages which may be sustained by min a connection with | There read and understand the rules and participant agreement. $\bigodot$ $\ensuremath{\mathbb{V}}$                                                                                                    | Required | Signature of Parent/Gvardian (Type Name)                        | Requ |
| rrlicipation in or association with the Competition and/or arising out of any travel related<br>Competition.                                                                                                    | Student Signature                                                                                                    |          | Text                                                            | Requ |
| 15                                                                                                    | Signature of Student Participant (Type Name)                                                                                                    | Required |                                                                 |      |
| event of sickness, accident or injury in connection with the Competition. I consent to and Required                                                                                                    |                                                                                                    |          |                                                                 |      |

**30** Once all required fields are completed, you can either submit your application or save it if you're not ready to submit yet. You'll still have the option to edit your submission until the deadline.

| I have read and understand the rules and participant agreemen Yes Yes | ıt.              | Required      |
|-----------------------------------------------------------------------|------------------|---------------|
| Student Signature                                                     |                  |               |
| Signature of Student Participant (Type Name)                          |                  | Required      |
| Victoria Test                                                         |                  |               |
| Date                                                                  |                  | Required      |
| 08/13/2024                                                            |                  |               |
| Parent Signature                                                      |                  |               |
| Signature of Parent/Guardian (Type Name)                              |                  | Required      |
| parent test                                                           |                  |               |
| Text                                                                  |                  | Required      |
| 08/13/2024                                                            |                  |               |
|                                                                       | Save button      | Submit button |
|                                                                       | Save Application | Submit appla  |
|                                                                       |                  |               |

24

### 31 Confirmation:

• Once you submit your application, it will update as "applied" on your main page.

SCHOLARSHIP DETAILS

### VFW - Voice of Democracy - Test Department - District 1 -Post 1234

Applied

💾 10/31/24 CST 💲 0 - 35,000

Since 1947, the Voice of Democracy has been the Veterans of Foreign Wars' (VFW's) premier scholarship program. Each year, nearly 27,000 high school students compete for more than \$2 million in scholarships and incentives. Students compete by writing and recording an audio essay on an annual patriotic theme. This year's theme is "Is **America Today Our Forefathers' Vision?**"Prizes and scholarships can be awarded at the Post, District, state and national level. Department (State) winners receive an all-expense-paid trip to Washington DC, to tour the city, be honored by the VFW and its Auxiliary and receive their portion of \$171,000 in national awards, the top award scholarship being \$35,000. All entries are submitted at the Post level. **Eligibility:The Voice of Democracy is open to students in grades 9-12 by the Oct. 31 deadline** who are enrolled in a public private or parochial high school or home study program in the United States, its territories and possessions; or dependents of U.S. military or civilian personnel in overseas schools. Although U.S. citizenship is not required, students must be lawful U.S. permanent residents or have applied for permanent residence (the application for which has not been denied) and intend to become a U.S. citizen at the earliest opportunity allowed by law. Foreign exchange students, students age 20 or over, previous Voice of Democracy first place state winners, GED or Adult Education Students are ineligible.**Essay & Video Instructions** 

- Record your original 3-5 minute (+ or 5 seconds max.) audio essay.
- You will submit the recording and typed essay via an upload to your Scholar's App application.
- · You must be the sole author of your essay. The recording must be in your own voice and in English.
- Use of ChatGPT or other AI tools is not allowed.

Hearing/speech impaired students should email the Voice of Democracy National Office at youthscholarships@vfw.org for special instructions.**Note:** 

- · No music, singing, poetry or sound effects are allowed.
- The body of the essay must not identify you in any way, (including, but not limited to your name, school, city, state, race, or national origin).

#### **Judging Criteria**

- Originality is worth 30 points: Treatment of the theme should show imagination and human interest.
- Content is worth 35 points: Clearly express your ideas in an organized manner. Fully develop your theme and
  use transitions to move smoothly from one idea to another.
- Delivery is worth 35 points: Speak in a clear and credible manner.

Essay(s) Required

View Application

### 32 Confirmation of Application:

• You will receive an email confirmation stating that you have applied to the scholarship.

![](_page_25_Picture_2.jpeg)

- **33** You can also verify your application status on the ScholarsApp search page under the "Applied" section.
- Click the human icon on the top right corner of your screen

In the dropdown click "Search Page"

![](_page_25_Picture_6.jpeg)

### **35** Click the "Applied" section.

| FILTERS                                         |                                                                                                    |
|-------------------------------------------------|----------------------------------------------------------------------------------------------------|
| General requirements                            | Suggested Qualified Discarded In progress Pending applications Applied                                                                                                    |
| Scholarship name                                | Show only saved scholarships                                                                                                    |
| Q                                               | Scholarships                                                                                                    |
| Deadline ^                                      | 11 results                                                                                                    |
| 8/20/2024                                       |                                                                                                    |
| GPA ^                                           | VFW - Patriot's Pen - Virginia - District 6 - Post 1841<br>☆ 10/31/24 (CT) \$ \$0 - \$5,000                                                                                                    |
| 0.00 - 5.00                                     | Conducted nationwide, this VFW-sponsored youth essay competition gives students an opportunity to write essays expressing their views on an annual patriotic theme. We invi<br>chooses the year's theme. The 2024-2025 theme is: "My Voice in America's Democracy?" The contest consists of four levels. The first level (entry) is sponsored by VFW Posts. P<br>Department (state) level. The first-place winner at the Department level is then advanced into the VFW national competition. Prizes and scholarships can be awarded at the Po                                                                                                    |
| Graduation year                                 | least \$500. The first-place national award is currently \$5,000. All entries are submitted at the Post level. Contestants are allowed to enter only once each year if otherwise eli<br>or parachial schools in the U.S., its territories or its possessions; or dependents of U.S. military or civilian personnel in overseas schools. Home-schooled students also are eligibl<br>application which has not been denied) and intends to become a U.S. citizen at the earliest opportunity allowed by law. (Foreign exchange students or former winners that place<br>• You must write your own essay. The essay must be the contestant's original work and product of the contestant's own thinking. |
| For students with financial<br>need             | <ul> <li>Use of ChatGPT or other At tools is not allowed.</li> <li>Essays should be typed in English with no color or graphics. 300 - 400 words in length (+ or - 5 words max). Every word is counted.</li> <li>In no way may the contestants identify themselves within their essay (including, but not limited to, your name, school, city, state, race or national origin.)</li> </ul>                                                                                                    |
| For students who performed<br>community service | <ul> <li>Do not put your name on your essay</li> <li>Judging Criteria:</li> <li>Knowledge of the theme is worth 30 points: You must show a thorough knowledge of the theme in your work. Demonstrate that you have researched the issue extensive</li> </ul>                                                                                                    |
| For first-generation college<br>students        | <ul> <li>Theme development is worth 35 points: Answer all relevant facts about the theme, such as the who, what, where, when and why. Relate the theme to your own experien</li> <li>Clarity of Ideas is worth 35 points: Write your essay in an easy-to-understand format. Leave your reader with a clear understanding of your explanation of the theme.</li> <li>(show more)</li> </ul>                                                                                                    |
| Application materials                           | Essay(s) Required                                                                                                    |

![](_page_26_Picture_2.jpeg)

![](_page_26_Picture_3.jpeg)

**37** If you have any questions or encounter issues, reach out for assistance.